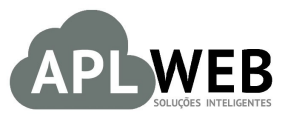

# PROCEDIMENTO OPERACIONAL PADRÃO - POP N

| Gestor          |                               |                        |                                    |
|-----------------|-------------------------------|------------------------|------------------------------------|
| Procedimento    | Sugestão de compras para veno | la e uso interno       |                                    |
| MÓDULO/MENU PRO | DUTOS/SERVIÇOS                | Data de Publicação     | √° 1.0<br>04/12/2015<br>04/12/2015 |
| SISTEMA APLWEB  |                               | Data da Revisão        | 04/12/2015                         |
| APLWEB SOLUÇÕES | INTELIGENTES                  | Versão do Documento Nº | 1.0                                |

## 1. Descrição

Este Procedimento Operacional Padrão define as etapas necessárias para realizar uma sugestão de compras de itens para revenda ("Para venda"), bem como para uso interno ("Fora de venda").

#### 2. Responsáveis:

Relacionar abaixo as pessoas que detém papel primário no POP, dentro da ordem em que a atividade é executada, preferencialmente incluir dados de contato como e-mail e telefone.

## a. LISTA DE CONTATOS:

| No | Nome        | Telefone | e-mail |
|----|-------------|----------|--------|
| 1  | Titular:    |          |        |
| L  | Substituto: |          |        |
| 2  | Titular:    |          |        |
| 2  | Substituto: |          |        |

## 3. Requisitos:

Antes de utilizar o recurso de sugestão de compras, é necessário verificar se há produtos e estoque/filial/loja cadastrados no APLWeb. Produtos podem ser cadastrados no menu Produtos/Serviços, no grupo de opções Produto e opção Novo Produto. Já estoque/filial/loja podem ser cadastrados também no menu Produtos/Serviços, no grupo de opções Estoque e opção Novo Estoque/Filial/Loja. É importante verificar se os fornecedores estão cadastrados no APLWeb. Isso pode ser feito no menu do topo em "Pessoas", no grupo de opções "Pessoas" e opção "Novo Fornecedor".

## 4. Atividades:

Abaixo estão os passos necessários para utilizar o recurso de sugestão de compras. Primeiramente, iremos especificar as etapas para sugestão de compras de produtos que serão revendidos.

## I. Utilizando a sugestão de compras de produtos para revenda

Passo 1. No menu do topo, clique em "Comercial".

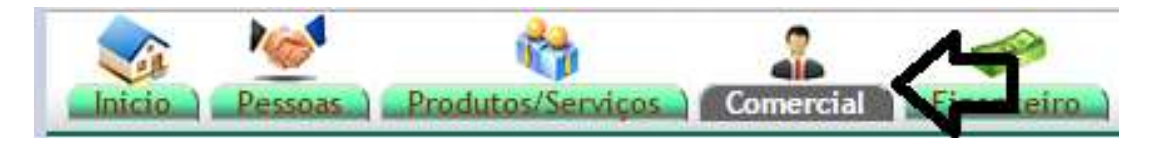

Passo 2. No menu da lateral, em "Pedidos a Fornecedores", clique em "Novo Pedido".

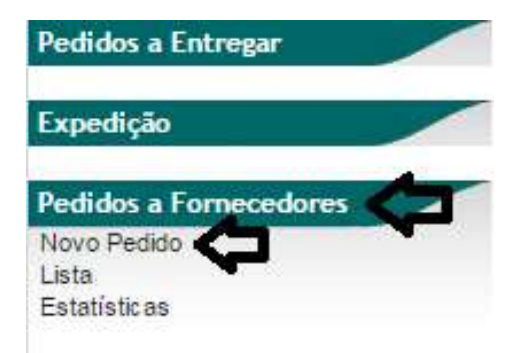

**Passo 3.** Em seguida, aparecerá uma lista dispondo de vários fornecedores, clientes e clientes/fornecedores. Escolha um fornecedor ou cliente/fornecedor.

Para uma pesquisa mais rápida é possível fazer filtros, digitando o nome da pessoa, razão social, CNPJ/CPF, telefone e/ou fax e, em seguida, clicando no ícone da lupa.

| Lista de Forn | ecedores                           |                        |                |           |                         | Página <u>1</u> 2 3 4 5 6 7 8 9 🗐 |
|---------------|------------------------------------|------------------------|----------------|-----------|-------------------------|-----------------------------------|
| Pessoa 🖡      | Razão Social 💌                     | CNPJ/CPF 🛹             | Telefone 🖡 🗛   | Cidade 🕶  |                         | Situação Cadastral 🖡              |
|               |                                    | 2                      |                |           |                         |                                   |
| BALCAO        | CLIENTE BALCAO                     | 47237619349            | 55(85)30652857 | Fortaleza | Cliente /<br>Fornecedor | 0                                 |
|               | ORNI CEDOR GENERICO                | 97548587000100         |                | Fortaleza | Cliente /<br>Fornecedor | 0                                 |
| AKI DE TUDO   | WALDEZ ALVES DE SOUSA ME           | 69375053000193         | (85)30995500   | Fortaleza | Cliente                 | 8                                 |
|               | VIA DIRETA IND. E COM. DA MODA S/A | 07.295.413/0001-<br>90 |                | Fortaleza | Cliente                 | 0                                 |
| STARPET       | STARPET RECICLAGENS LTDA.          | 04.801.160/0001-<br>90 | 85337140996    | Maracanau | Cliente                 | 0                                 |

Passo 4. Não inicie agora a criação do pedido, antes vá até a aba "Sugestão de Compras" e clique nela.

| Ref.               | (PROV265)              | 69 |
|--------------------|------------------------|----|
| Fornecedor         | FORNECEDOR GENERICO    |    |
| Situação Cadastral | Rascunho (a Confirmar) |    |
| Autor/Solicitante  | 🚨 Maciano Pedro        |    |
| Tipo de Pagamento  |                        |    |
| Forma de Pagamento |                        |    |
| Data do Pedido     |                        |    |
| Projeto            |                        |    |
| Transportadora     |                        |    |
| Tipo de Frete      |                        |    |
| Valor              | 0,00 Real              |    |
| Valor ICMS         | 0,00 Real              |    |
| Total              | 0,00 Real              |    |

**Passo 5.** Informe um período de vendas para que se possa fazer a análise de vendas e pedidos feitos em um determinado intervalo de tempo, e, baseado nisso, seja possível ter as sugestões ideais para o pedido

| POP N°: | 1511.0020 | Título: | Sugestão de compras para venda e uso interno | Versão: | 1.0 |
|---------|-----------|---------|----------------------------------------------|---------|-----|
|---------|-----------|---------|----------------------------------------------|---------|-----|

que será criado. Para isso, em "Período de venda", escolha as datas desejadas e depois clique no ícone da lupa.

5

| Ref.               | (PROV265)              |                    |                         |                |                          | Ge |
|--------------------|------------------------|--------------------|-------------------------|----------------|--------------------------|----|
| Fornecedor         | FORNECEDOR GENE        | RICO               |                         |                |                          |    |
| Situação Cadastral | 🗐 Rascunho (a Confirma | ar)                |                         |                |                          |    |
| Autor/Solicitante  | 🚨 Maciano Pedro        |                    |                         |                |                          |    |
| Categorias         | Produto                | Estado (De vendas) | Periodo de Venda        | Outros Forn. ? | Sem Movimento no Periodo |    |
|                    | <b>v</b>               | Para Venda 🔹 🔻     | 02/08/2015 A 02/12/2015 | T              | A                        |    |

É possível fazer filtros especificando categorias, produto, estado (de vendas), outros fornecedores e período que não houve movimento.

Vamos explicar três desses tipos de filtro, que são: "Estado (De vendas)", "Outros Forn.?" e "Sem Movimento no Período".

"Estado (De vendas)" diz respeito se o item será para revenda ou para uso interno. Caso escolha a opção "Para venda", indica-se que o produto será para revender. Agora, caso opte por "Fora de Venda", significa que o item será consumido internamente.

"Outros Forn.?" é um tipo de filtro que permite ver produtos de um determinado fornecedor já préselecionado (e somente dele) ou visualizar itens de diversos fornecedores. Caso escolha "Não", aparecerá somente os produtos do fornecedor escolhido, mas caso opte por "Sim", será possível ver de vários fornecedores.

Por fim, o filtro "Sem movimento no período" é um recurso utilizado para ver um determinado período que não houve movimentos. Quando colocadas as datas, aparecerá os produtos que não foram movimentados naquele intervalo de tempo especificado.

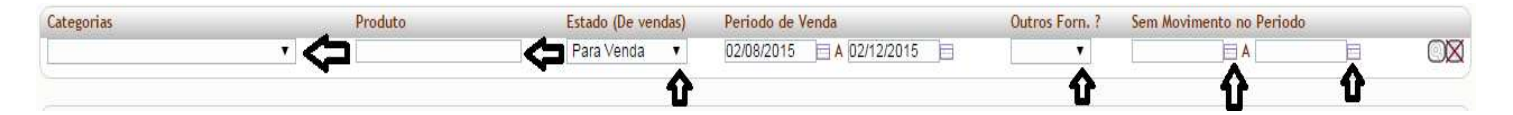

Antes de continuar os próximos passos, é importante entender algumas informações que aparecerão quando as datas de período de venda (ou consumo) forem selecionadas. Dispomos das seguintes informações: "Ref.", "Ref.Forn.", "Produto", "Preço", "Loja/Estoque/Vendas dos (4) meses", "Med.", "Est.", "Ped.", "Ult.Val.", "Ult.Qdt.", "Data", "Qdte" e "Valor".

| Ref.                      | Ref.Forn. | Produto   | Preço | Loja / Estoque / Vendas dos (4) meses |             | Med. | Est. Ped. | Ult.Val. U | Jlt.Qtd. Da | a Qtde | e. Valor |    |
|---------------------------|-----------|-----------|-------|---------------------------------------|-------------|------|-----------|------------|-------------|--------|----------|----|
|                           | 00000029  | BACIA 35  | E 11  | CLINICA DOS CAPACETES - MATRIZ        | 120 0 0 0 0 | 0,00 | 20        | 2.00       | 60.26/05/   | 2014 0 | 2.00     | 07 |
| <b>41000750003-U</b> 0000 | 0000028   | LILAS / U | 5,11  | Stoque Geral                          | -90 🛆 0000  | 0,00 | 30        | 2,00       | 00 20/05/   | .014 0 | 12,00    | UK |

A primeira coluna, que temos o "Ref.", é a referência do item reconhecida internamente pela sua empresa. A "Ref.Forn.", que está na segunda coluna, é a referência conhecida pelo fornecedor. Em seguida, temos as descrições referentes à venda do produto. Na próxima coluna, temos "Preço Loja/Estoque/Vendas" que dizem respeito, respectivamente, ao preço e análise de vendas mês a mês (neste caso, foram analisados quatro meses). Na próxima, temos a "Med.", que nada mais é do que a média de vendas, considerando, neste caso, os quatro meses especificados. O "Est.", que vemos em seguida, refere-se ao estoque geral das lojas. Na coluna a seguir, temos o "Ped.", que informa os pedidos que já foram encaminhados ou feitos. "Ult.Val." (último valor) é o último preço unitário pelo qual foi comprada a mercadoria; "Ult.Qtd." (última quantidade) é a quantidade registrada na última compra; e a "Data" corresponde ao dia, mês e ano desse movimento. Na penúltima coluna, em "Qtde." (quantidade), é possível conferir o recurso de sugestão de vendas. Portanto, a numeração indicada dentro da caixinha sugere a quantidade ideal para ser comprada do fornecedor, baseada nos meses especificados.

| POP N°: | 1511.0020 | Título: | Sugestão de compras para venda e uso interno | Versão: | 1.0 |
|---------|-----------|---------|----------------------------------------------|---------|-----|
|---------|-----------|---------|----------------------------------------------|---------|-----|

**Passo 6.** Na penúltima coluna, explicada anteriormente, podemos alterar a quantidade sugerida, se desejado, ou simplesmente deixar a sugestão da maneira como está. Para adicionar o produto no pedido, basta somente clicar em "OK", como abaixo:

|                  |        |           |       | ₩ os                  |          | 5   | 0 0       | 0   | 0   | 0,00 |       |       | F              | P. |
|------------------|--------|-----------|-------|-----------------------|----------|-----|-----------|-----|-----|------|-------|-------|----------------|----|
| <b>O DT100 1</b> | PT0004 | BOTAO     | 0.00  | Stoque Geral          | 0        | 0   | 0 {       | 0 ( | 0   | 0,00 | 10000 | 0.10  | 50             |    |
| B10004-004       | 610004 | LARANJA   | 0,00  | MAC                   | 10000    | 0   | 0         | 0   |     | 0,00 | 10000 | 0,10  | 50             |    |
|                  |        |           |       | CLINICA DOS CAPACETES | - FILIAL |     | 0         | 0 0 | 0 0 | 0,00 |       |       |                |    |
|                  |        |           |       | CLINICA DOS CAPACETES | - FILIAL | -7  |           | 0 0 | 0 0 | 0,00 |       |       | -C             | •  |
| 033000609001-36  | 1051   | AZUL / 36 | 50,00 |                       | MATRIZ   |     | 64        | 0 0 | 0 0 | 0,00 | -135  | 25,00 | 100 02/12/2015 |    |
|                  |        |           |       |                       |          |     | 1         | 0 0 | 0 0 | 0,00 |       |       |                |    |
|                  |        |           |       | Stoque Geral          |          | -19 | 03<br>(A) | 00  | 29  | 5,25 |       |       |                |    |

Se for confirmado, aparecerá um ícone de "V", que indica a adição do(s) produto(s) no pedido. Como a seguir:

|                 | PT0004 | BOTAO       | 0.00  | Stoque Geral 0                       | 0  | 0       | 0   | 0    | 0,00 | 10000 | 0.10  | 50 4             | 0.10  | ~              |
|-----------------|--------|-------------|-------|--------------------------------------|----|---------|-----|------|------|-------|-------|------------------|-------|----------------|
| BT0004-004 BT   | 610004 | LARANJA     | 0,00  | ₩AC 10000                            | 0  | 0       | 0   | 0    | 0,00 | 10000 | 0,10  | 50 [1            | 0,10  | <b>L</b> /     |
|                 |        |             |       | CLINICA DOS CAPACETES - FILIAL       |    | 0       | 0 0 | 0 0  | 0,00 |       |       |                  |       |                |
|                 |        | CALCA IFANO |       | CLINICA DOS CAPACETES - FILIAL<br>03 | -7 |         | 0 0 | 0 0  | 0,00 |       |       |                  |       |                |
| 033000609001-36 | 1051   | AZUL / 36   | 50,00 | CLINICA DOS CAPACETES - MATRIZ       |    | 64      | 0 0 | 0 0  | 0,00 | -135  | 25,00 | 100 02/12/2015 5 | 25,00 | <b>⊑&gt;</b> ∕ |
|                 |        |             |       | <b>W</b> DIRECTA                     |    | 1       | 0 0 | 0 0  | 0,00 |       |       |                  |       |                |
|                 |        |             |       | Stoque Geral                         | -1 | 93<br>A | 0 0 | 12 9 | 5,25 |       |       |                  |       |                |

**Passo 7.** Vá até o final da tela e clique em "Gerar pedido de compra a partir dos pedidos selecionados". Feito isso, os itens já estarão listados na ficha do pedido de fornecedor.

| 12345           | 12345     | CHAVEIRO<br>SEM COR / U    | 0,00   | Stoque Geral                         | 1          |        | 0,00       | 1  | 10,00  | 1       | 0       | 10,00  | OK |
|-----------------|-----------|----------------------------|--------|--------------------------------------|------------|--------|------------|----|--------|---------|---------|--------|----|
|                 |           |                            |        | SALMOXARIFADO                        |            | 1      | 0,00       |    |        |         |         |        |    |
| 019000634004-   | PR011-806 | COLETE KIDS PP T<br>806 VM | 156,80 | CLINICA DOS CAPACETES -<br>FILIAL 02 |            | 0      | 0,00       | -1 | 112,30 | 1 04/03 | /2014 0 | 112,30 | OK |
| 30              |           | LARANJA7 30                |        | 🐨 Estoque Geral                      |            | -2     | 0,00       |    |        |         |         |        |    |
| Total de itens: |           | 25                         |        |                                      |            |        |            |    |        |         |         |        |    |
| <u>(</u>        |           |                            |        | Gerar Pedido de Compra a part        | tir dos it | ens se | elecionado | 15 |        |         |         |        |    |

Passo 8. Na ficha do pedido, realize a confirmação clicando em "Confirmar". O pedido estará pronto.

| Descrição                                           | ICMS. | Preço Unit. | Quant. | Desc. | Valor Total |       |          |             | -     |
|-----------------------------------------------------|-------|-------------|--------|-------|-------------|-------|----------|-------------|-------|
| B10004-004 - BOTAO<br>LARANJA                       | 0%    | 0,10        |        |       | 0,10        | 187   | 1        |             | 3     |
| 0330006699001-36 - CALCA JEANS                      | 0%    | 25,00       | 5      |       | 125.00      | 2     | 1        | $\boxtimes$ | 2     |
| Adicionar nova linha - Zona Livre                   | ICMS  | Preço Unit. | Quant. | Desc. |             |       |          |             |       |
| Grupos                                              |       |             |        |       |             |       |          |             |       |
|                                                     |       |             |        |       |             |       |          |             |       |
|                                                     |       | -           |        |       |             |       | _        |             |       |
|                                                     | 1/3   |             | 1.1    | 10 M  |             | Ade   | sonar    |             |       |
|                                                     |       |             |        |       |             |       |          |             |       |
|                                                     |       |             |        |       |             |       |          |             |       |
| Adicionar nova linha - Produtos/Serviços para Venda |       |             | Quant, | Desc. |             |       |          |             |       |
| Ref. da etiqueta                                    |       |             |        |       |             |       |          |             |       |
|                                                     |       |             |        |       |             |       |          |             |       |
|                                                     |       |             |        | a - 0 |             | -     |          |             |       |
|                                                     |       |             | · 1    | 0 %   |             | Adk   | tioner ) |             |       |
|                                                     |       |             |        |       |             |       |          |             |       |
|                                                     |       |             |        |       |             |       |          |             |       |
|                                                     |       |             |        |       |             |       |          |             |       |
|                                                     |       |             |        |       | -           |       |          | -           | -     |
|                                                     |       |             |        |       |             | Confi | TIME .   | Elli        | ninar |

#### II. Utilizando a sugestão de compras de produtos para uso interno

Agora, vamos filtrar itens fora de venda, ou seja, aqueles que serão usados internamente, e não revendidos.

Passo 1. Realize normalmente os passos antes mencionados 1, 2, 3 e 4.

**Passo 2.** No filtro "Estado (De vendas)", altere "Para venda" para "Fora de venda" e clique no ícone da lupa, como a seguir:

| Categorias | Produto  | Estado (De vendas) | Periodo de Venda | Ou | tros Forn. ? Sem | lo |        |
|------------|----------|--------------------|------------------|----|------------------|----|--------|
|            | <b>T</b> | Para Venda 🔹       | A                | E  | T                | A  |        |
| C.         |          | Para Venda         |                  |    |                  |    |        |
|            |          | Fora de Venda      | <pre></pre>      |    |                  |    | Página |

**Passo 3.** Informe um período para que se possa fazer a análise de consumo em um determinado intervalo de tempo, e, baseado nisso, seja possível ter as sugestões ideais para o pedido que será criado. Para isso, em "Período de consumo", escolha as datas desejadas e depois clique no ícone da lupa.

| Categorias |   | Produto | Estado (De vendas) | Periodo de ( | Consumo      |   | Outros Forn. ? | Sem Movimento no Periodo |  |
|------------|---|---------|--------------------|--------------|--------------|---|----------------|--------------------------|--|
|            | Y |         | Fora de Venda 🔻    | 04/08/2015   | A 04/12/2015 | E | Y              | A                        |  |
|            |   |         |                    |              | Û            | Û |                |                          |  |

**Passo 4.** Agora, podemos alterar a quantidade sugerida, se desejado, ou simplesmente deixar a sugestão da maneira como está. Para adicionar o produto no pedido, basta somente clicar em "OK", como abaixo:

| MTP0002      |        | CAIXA BRINQUEDOS<br>7 PEÇAS (KIT 01)<br>CAIXA BRINQUEDOS<br>7 PEÇAS (KIT 01) |      | SALMOXARIFADO                        | -18 🛆      | 0000    | 0,00 |        |      | 13 100 |                |
|--------------|--------|------------------------------------------------------------------------------|------|--------------------------------------|------------|---------|------|--------|------|--------|----------------|
|              |        |                                                                              |      | ARMAZEM TESTE                        | 0          | 0000    | 0,00 |        |      |        |                |
|              |        |                                                                              |      | CLINICA DOS<br>CAPACETES - FILIAL 02 | 7          | 0 0 0 0 | 0,00 |        |      |        |                |
|              |        |                                                                              |      | CLINICA DOS<br>CAPACETES - FILIAL 03 | -360       | 0000    | 0,00 | -14323 |      |        |                |
|              |        |                                                                              |      | CLINICA DOS<br>CAPACETES - MATRIZ    | -297       | 0000    | 0,00 |        |      |        | <del>С</del> , |
|              | CX0001 |                                                                              | 4,80 |                                      | -144       | 0000    | 0,00 |        | 1,13 |        | 3 1,13         |
|              |        |                                                                              |      | Estoque Geral                        | 15308<br>A | 0000    | 0,00 |        |      |        |                |
|              |        |                                                                              |      | ESTOQUE TESTE01                      | 0          | 0000    | 0,00 |        |      |        |                |
|              |        |                                                                              |      | Sec. 10 M                            | -1 🛆       | 0000    | 0,00 |        |      |        |                |
|              |        |                                                                              |      |                                      | 2000       | 0000    | 0,00 |        |      |        |                |
|              |        |                                                                              |      | <b>OFICINA</b>                       | -202       | 0000    | 0,00 |        |      |        |                |
| ()<br>ЕМВ001 | 982300 | Embalagem Teste 0                                                            |      | CLINICA DOS CAPACETES                | - o        | 0000    | 0,00 |        | 1,00 | 1000   | _              |
|              |        |                                                                              | 0.00 | CLINICA DOS CAPACETES                | - 200      | 0000    | 0,00 | 200    |      |        |                |
|              |        |                                                                              |      | CLINICA DOS CAPACETES                | <b>-</b> 0 | 0000    | 0,00 |        |      |        | 5              |
|              |        |                                                                              |      | Stoque Geral                         | 0          | 0000    | 0,00 |        |      |        |                |

**Passo 5.** Basta somente então seguir os passos 7 e 8 descrevidos anteriormente para, respectivamente, gerar o pedido a partir do itens selecionados e confirmá-lo.

#### 5. Material de Suporte:

http://www.directaweb.com.br/aplweb/index.php/video-aulas/148-sugestao-de-compras-de-fornecedor-no-aplweb http://www.directaweb.com.br/site/pdf/extras/Aula42-SugestaodecomprasnoAPLWebegeracaodopedido.pdf